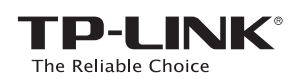

# Instrukcja szybkiej instalacji

Uwaga:Produkt pokazany na ilustracjach to model *Archer* D9

# 7106504941 REV1.0.0

# 1. Podłączanie sprzętu

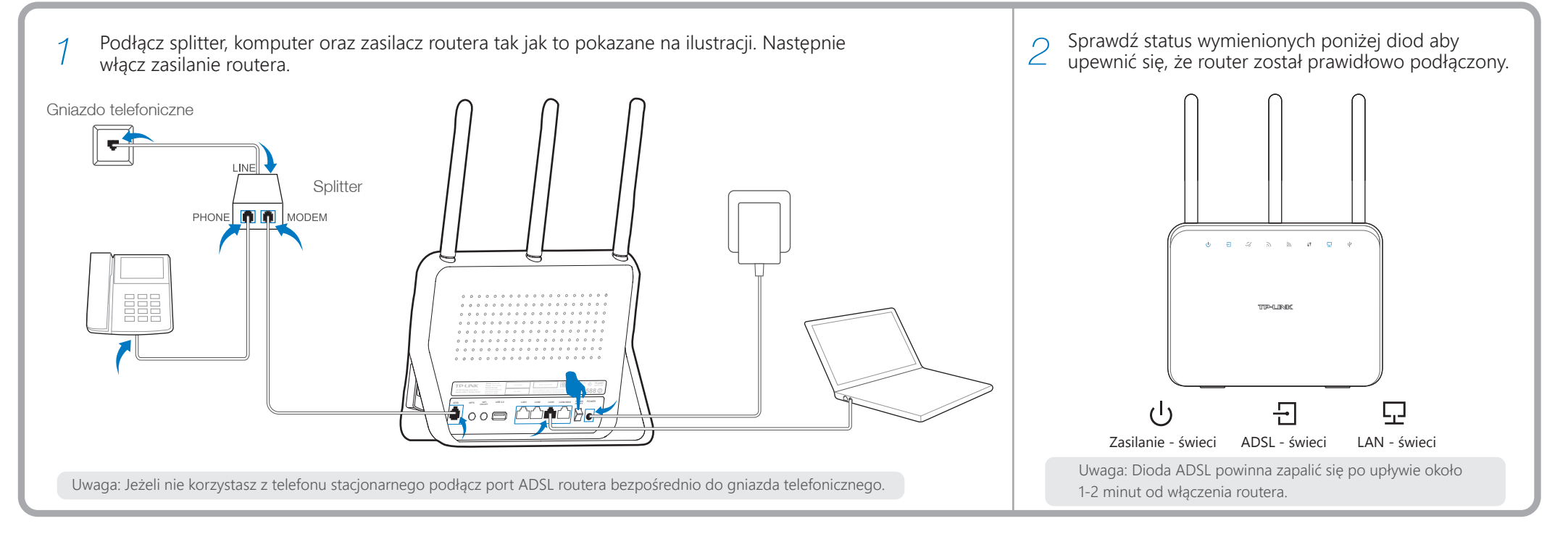

## 2. Konfiguracja routera

| W pasek adresu przeglądarki wpisz<br>http://tplinkmodem.net i naciśnij przycisk Enter. Na<br>pytanie o nazwę użytkownika i hasło wprowadź w oba<br>pola słowo admin i naciśnij OK. | W menu routera wybierz opcję Quick Setup (Szybka<br>konfiguracja) i naciśnij przycisk Next. Wybierz odpowiednie<br>ustawienia z listy Region oraz Time Zone (Strefa czasowa) i<br>naciśnij przycisk Next. | Wybierz Yes aby router automatycznie wykrył typ połączenia i naciśnij przycisk Next. |
|----------------------------------------------------------------------------------------------------|----------------------------------------------------------------------------------------------------|--------------------------------------------------------------------------------------|
| Uwaga: Jeżeli nie pojawi się okno logowania przejdź do<br>sekcii FAO->01                                                                                                    |                                                                                                    |                                                                                      |
|                                                                                                    | Quick Setup-Region and Time Zone                                                                                                    | Quick Setup-Auto Detection                                                           |
| ← → C http://tplinkmodem.net                                                                                                    |                                                                                                    | Auto-Detect Connection Type:                                                         |
|                                                                                                    | Region United States                                                                                                    | • Yes.                                                                               |
| admin                                                                                                    | Time Zone (GMT) Greenwich Mean Time; Dublin, Edinburgh, London, Lisbon 🔽                                                                                                    | <ul> <li>No. I want to configure the Internet connection myself.</li> </ul>          |
|                                                                                                    | Peek Next                                                                                                    | Deek Next                                                                            |

pokazujerný kornigurację połączenia **FFOE**.

| Quick Setup-PPPoE                                                  |      |   |
|--------------------------------------------------------------------|------|---|
| Auto-detection has succeeded!                                      |      |   |
| DSL PVC: 8/35<br>Encapsulation Mode: LLC<br>Connection Type: PPPoE |      |   |
| Username: XXXXXX<br>Password: XXXXXX<br>Confirm Password: XXXXXX   |      |   |
| Back                                                               | Next | ] |

2.4GHz i utworzyć do niej własne hasło.

| GHz                   |
|-----------------------|
| TP-LINK_2.4GHz_XXXXXX |
|                       |
| Next                  |
|                       |

i utworzyć do niej własne hasło.

| Quick Setup-Wireless 5GH                                 | lz                 |
|----------------------------------------------------------|--------------------|
| Wireless Network Name:<br>Channel:<br>Mode:<br>Security: | TP-LINK_5GHz_XXXXX |
| Password:                                                |                    |
| Back                                                     | Next               |

Naciśnij przycisk Save by zastosować wprowadzone ustawienia, a następnie naciśnij przycisk Finish by zakończyć konfigurację.

| Time Zone Configuring:       | Success |
|------------------------------|---------|
| Operation Mode Configuring:  | Success |
| WAN Connection Configuring:  | Success |
| Gateway and DNS Configuring: | Success |
| Wireless Configuring:        | Success |

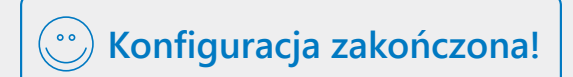

Po zakończeniu konfiguracji urządzenia przewodowe oraz połączone z routerem urządzenia bezprzewodowe powinny mieć dostęp do Internetu.

### Sposób 2 za pomocą płyty CD

Uwaga: Konfigurując router za pomocą komputera na którym nie można skorzystać z płyty mini CD należy użyć Sposobu 1.

| (a) Włoż płytę CD do napędu. | Wybierz język polski, Archer D9 i naciśnij przyci <mark>sk Wstępna Instalacja. Pr</mark> ogram Easy Setup Assistant przeprowadzi cię krok po kroku przez proces konfiguracji routera.                                                                                                    | <b>(</b> Naciśnij przycisk <b>ZAKOŃCZ</b> aby zakończyć konfigurację.                                                                                                    |
|------------------------------|----------------------------------------------------------------------------------------------------|----------------------------------------------------------------------------------------------------|
|                              | Uwaga: Jeżeli program instalacyjny nie zostanie automatycznie<br>uruchomiony przejdź do zawartości płyty CD i uruchom program<br>autorun.exe .<br>Choose your language:<br>English V<br>Archer D9<br>Start Setup<br>User Guide<br>Printer Sharing Setup<br>Image: Start Setup         Image: Start Setup         Image: Start Setup | Welcome         Install ADSL Device         Configure ADSL Device         Confirm Settings         Image: Confirm Settings         Image: Confirm |

### Funkcje USB

Porty USB2.0 oraz USB3.0 mogą być wykorzystane do udostępniania mediów, plików oraz drukarek w sieci lokalnej. Ponadto, dzięki funkcji serwera FTP, możesz korzystać ze swoich plików z dowolnego miejsca na świecie, poprzez sieć Internet.

Uwaga: Aby uzyskać więcej informacji na temat funkcji USB odwiedź stronę www.tp-link.com.pl lub przeskanuj kod QR.

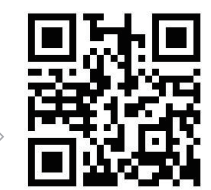

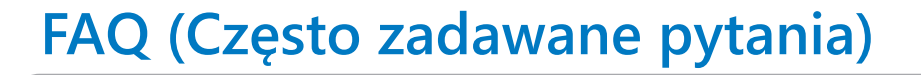

#### P1. Co mogę zrobić, jeżeli nie wyświetla się okno ekranu logowania?

- O1. Jeżeli na karcie sieciowej komputera został ustawiony statyczny adres IP skonfiguruj kartę tak, by uzyskiwała adres IP automatycznie.
- O2. Upewnij się że prawidłowo wpisujesz w pasek adresu przeglądarki 'http://tplinkmodem.net'
- O3. Spróbuj ponownie z użyciem innej przeglądarki internetowej.
- O4. Wyłącz, a następnie włącz router i spróbuj ponownie.
- O5. Wyłącz, a następnie włącz używaną do połączenia z routerem kartę sieciową i spróbuj ponownie.

#### P2. Co mogę zrobić jeżeli nie mam dostępu do Internetu?

- O1. Upewnij się że wszystkie kable (linia telefoniczna, kable Ethernet oraz kabel zasilacza) są prawidłowo podłaczone.
- O2. Sprawdź czy możesz zalogować się do strony konfiguracyjnej urządzenia. Domyślny adres strony konfiguracyjnej to http://tplinkmodem.net . Jeżeli możesz się zalogować wykonaj poniższe kroki. (Jeżeli nie możesz się zalogować skonfiguruj kartę sieciową komputera tak, aby automatycznie uzyskiwała adres IP i ponownie spróbuj skorzystać z Internetu.)
- O3. Skontaktuj się z dostawcą Internetu i upewnij się, że wprowadzone wartości VPI/VCI, typ połączenia, nazwa użytkownika oraz hasło są prawidłowe. Jeżeli nie są prawidłowe wprowadź prawidłowe parametry i ponownie spróbuj skorzystać z Internetu.
- O4. Jeżeli nadal nie masz dostępu do Internetu przywróć fabryczne ustawienia urządzenia i skonfiguruj je ponownie, zgodnie z niniejszą instrukcją.
- O5. Jeżeli problem występuje nadal skontaktuj się ze Wsparciem Technicznym TP-LINK.

#### P3. Jak mogę przywrócić fabryczne ustawienia routera?

- O1. Przy włączonym zasilaniu urządzenia przytrzymaj przycisk znajdujący się w otworze RESET z tyłu routera przez około 8 sekund.
- O2. Zaloguj się do strony zarządzania routerem, wybierz opcje System Tools->Factory Defaults, naciśnij przycisk Restore i poczekaj aż pasek postępu dojdzie do prawej strony ekranu

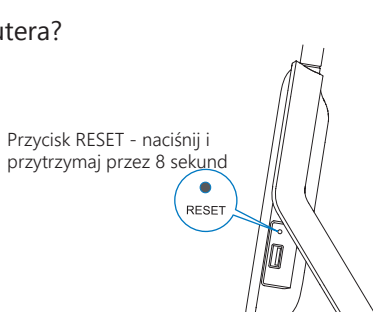

Udostepnianie

drukarek

#### P4. Co mogę zrobić jeżeli zapomniałem hasła?

• Hasło do strony zarządzania routerem:

SB 2.0

Zdalny dostep

do plików

serwer FTF

poprzez

Umieszczone na panelu bocznym

Przywróć ustawienia fabryczne routera a następnie użyj domyślnej nazwy użytkownika i hasła: admin/admin.

Ŷ

Udostępni

anie

dysków

ာစစ် 🥅

Porty USB2.0 oraz USB3.0

Udostepnianie

multimediów

#### • Hasło sieci bezprzewodowej:

- O1. Domyślne hasło do sieci bezprzewodowych wydrukowane jest na naklejce u spodu routera (podpisane "Wireless Password/PIN").
- O2. Jeżeli hasło zostało zmienione zaloguj się do strony zarządzania routerem, a następnie wybierz opcje Wireless->Wireless Security aby uzyskać obecne lub wprowadzić nowe hasło.

Uwaga: Odpowiedzi na pozostałe pytania dotyczące konfiguracji routera możesz uzyskać na stronie http://www.tp-link.com/pl/support/faq lub kontaktując się ze Wsparciem Technicznym TP-LINK.

## Diody

|   |                     | Nazwa                          | Status                           | Znaczenie                                                                                                    | Więcej zagadnień dotyczących pomocy w rozwiązywaniu                                                                                                    |
|---|---------------------|--------------------------------|----------------------------------|----------------------------------------------------------------------------------------------------|----------------------------------------------------------------------------------------------------|
|   | J                   | (Zasilanie)                    | Świeci<br>Miga<br>Nie świeci     | System został uruchomiony.<br>Trwa uruchamianie systemu lub aktualizacja firmware.<br>Zasilanie jest wyłączone.                                                                                                    | problemów znajduje się na stronie:<br>http://www.tp-link.com/pl/support/faq                                                                              |
|   |                     | (ADSL)                         | Świeci<br>Miga<br>Nie świeci     | Synchronizacja z linią ADSL zakończona pomyślnie.<br>Trwa synchronizacja z linią ADSL.<br>Błąd synchronizacji z linią ADSL.                                                                                                    | <ul> <li>Najnowsze oprogramowanie, sterowniki i instrukcje<br/>obsługi można pobrać ze strony:<br/>http://www.tp-link.com/pl/support/download</li> </ul> |
| _ | 9,                  | (Internet)                     | Świeci<br>Nie świeci             | Pomyślnie nawiązano połączenie z Internetem.<br>Brak połączenia z Internetem lub router pracuje w trybie Bridge.                                                                                                    | Wsparcie techniczne można uzyskać pod następującymi                                                                                                    |
| _ | $\hat{\mathcal{A}}$ | (Sieć bezprzewodowa<br>2.4GHz) | Świeci<br>Nie świeci             | Sieć bezprzewodowa 2.4GHz działa prawidłowo.<br>Sieć bezprzewodowa 2.4GHz jest wyłączona.                                                                                                    | Centrala<br>Tal: +86 755 26504400                                                                                                    |
| _ |                     | (Sieć bezprzewodowa<br>5GHz)   | Świeci<br>Nie świeci             | Sieć bezprzewodowa 5GHz działa prawidłowo.<br>Sieć bezprzewodowa 5GHz jest wyłączona.                                                                                                    | E-mail: support@tp-link.com                                                                                                    |
|   | S                   | (WPS)                          | Świeci/Nie świeci<br>Miga powoli | Dioda świeci ciągłym światłem po udanym połączeniu nowego urządzenia do sieci<br>bezprzewodowej za pomocą funkcji WPS. Po około 5 minutach dioda gaśnie.<br>Trwa łączenie nowego urządzenia do sieci bezprzewodowej za pomocą funkcji<br>WPS. Może to potrwać ok. 2 minut. | Polska<br>Tel: +48 (0) 801 080 618<br>+48 223 606 363 (z telefonów komórkowych)                                                                          |
|   |                     | (LAN)                          | Świeci<br>Nie świeci             | Do co najmniej jednego z portów LAN podłączone jest urządzenie.<br>Do portów LAN nie jest podłączone żadne urządzenie.                                                                                                    | E-mail: support.pl@tp-link.com<br>Od poniedziałku do piątku w godz. 9:00 - 17:00                                                                         |
| Ŷ | Ŷ                   | (USB)                          | Świeci<br>Miga<br>Nie świeci     | Do co najmniej jednego z portów USB podłączone jest urządzenie.<br>Port USB wysyła lub odbiera dane.<br>Do portów USB nie jest podłączone żadne urządzenie.                                                                                                    | TP-LINK TECHNOLOGIES CO., LTD. www.tp-link.com                                                                                                    |

# Wsparcie techniczne